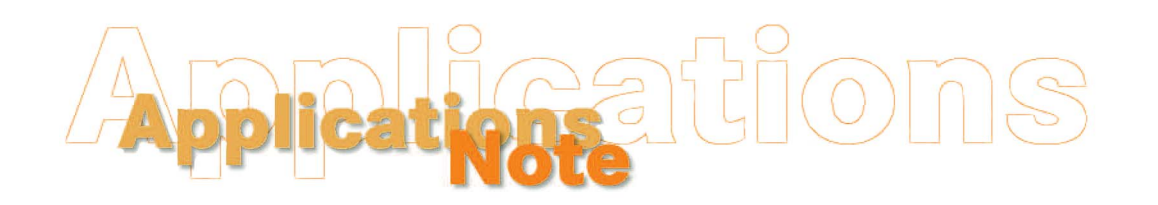

Insight on Color

October, 1999, Vol. 11, No. 10

## Sending DP-9000 Data to Windows 95, 98, and NT Spreadsheets

Color data contained in a HunterLab DP-9000 datalog can easily be transferred to Windows 95, 98, or NT (4.0 or above) spreadsheet programs for manipulation by using the Windows HyperTerminal program that is automatically included with Windows. Instructions are provided below. The same functions can be performed in Windows 2000 and Windows XP, but the screens involved will not look exactly like those shown below.

- 1. Use an RS-232C cable to connect the 9-pin outlet on the right bottom of the back of the DP-9000 processor to the desired communications port of the computer.
- 2. Set the Data Format to "DIF" in the Instrument Setup of the DP-9000. Note the baud rate, data bits, and parity values, then exit Setup mode.
- 3. Hold the DP-9000 Setup key down and press the Comm (phone) key multiple times, if necessary, until "Printer" is shown in the lower right corner of the display.
- 4. Enter the Windows HyperTerminal program by clicking on the Start button, Programs, Accessories, and then HyperTerminal. A screen similar to that shown below appears.

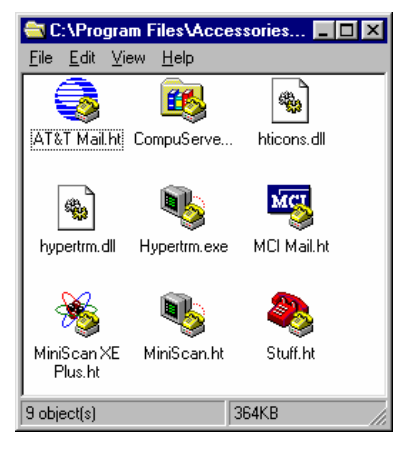

5. Double-click on Hypertrm.exe to open the program.

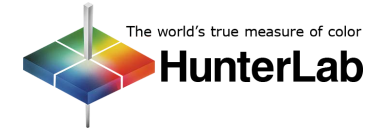

October 1999

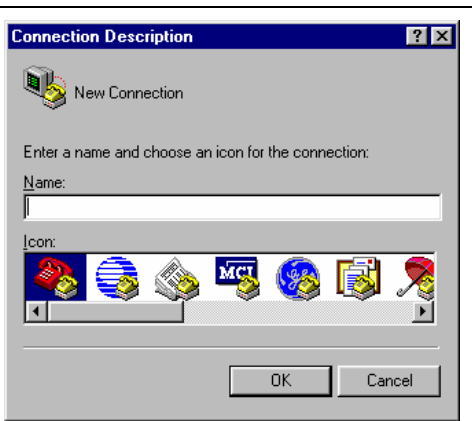

6. In the white box at the top of the screen, name your new connection "DP-9000." Also highlight one of the icons in the bottom box to use for this connection. Then click OK.

| <sup>2</sup> hone Number ? 🗙                              |
|-----------------------------------------------------------|
| 9 DP-9000                                                 |
| Enter details for the phone number that you want to dial: |
| Country code:                                             |
| Ar <u>e</u> a code:                                       |
| Phone number:                                             |
| Connect using: Direct to Com 1                            |
| OK Cancel                                                 |

7. In the Connect using box, select "Direct to" and the COM port you are using for the connection. Then click OK.

| OM1 Properties           | I |
|--------------------------|---|
| Port Settings            |   |
|                          |   |
| Bits per second: 9600    |   |
| Data bits: 8             |   |
| Parity: None             |   |
| Stop bits: 1             |   |
| Elow control: Xon / Xoff |   |
| Advanced                 |   |
| OK Cancel Apply          |   |

8. Set the Bits per second (baud rate) and other parameters for the COM port to match the DP-9000 Instrument setup. Stop bits should be set to "1" and Flow control to "Xon/Xoff." Click on OK. The DP-9000 is then connected to the computer and you are shown the blank HyperTerminal display. In the future, you can use these settings by selecting Open from the File menu and choosing the DP-9000 connection.

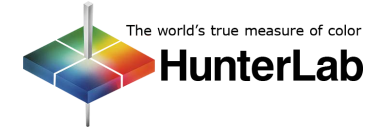

| 🏀 DP-9000 - HyperTe                 | rminal                        |             |         |      |     |         |              |
|-------------------------------------|-------------------------------|-------------|---------|------|-----|---------|--------------|
| <u>Eile E</u> dit ⊻iew <u>C</u> all | <u>T</u> ransfer <u>H</u> elp |             |         |      |     |         |              |
| 0230                                | 1 <u>79</u>   <u>8</u> 1      |             |         |      |     |         |              |
|                                     |                               |             |         |      |     |         | <b>_</b>     |
|                                     |                               |             |         |      |     |         | _            |
|                                     |                               |             |         |      |     |         |              |
|                                     |                               |             |         |      |     |         |              |
|                                     |                               |             |         |      |     |         |              |
|                                     |                               |             |         |      |     |         | _            |
|                                     |                               |             |         |      |     |         |              |
|                                     |                               |             |         |      |     |         |              |
|                                     |                               |             |         |      |     |         |              |
|                                     |                               |             |         |      |     |         |              |
|                                     |                               |             |         |      |     |         |              |
|                                     |                               |             |         |      |     |         |              |
|                                     |                               |             |         |      |     |         |              |
|                                     |                               |             |         |      |     |         |              |
|                                     |                               |             |         |      |     |         |              |
|                                     |                               |             |         |      |     |         |              |
| 1                                   |                               | 1           |         |      |     |         | 1            |
| Connected 0:00:17                   | Auto detect                   | Auto detect | ISCBOLL | CAPS | NUM | Canture | Print echo / |

9. Choose Capture Text from the Transfer menu.

| Capture 1     | l ext                                      | ? ×            |
|---------------|--------------------------------------------|----------------|
| Folder:       | C:\Program Files\Accessories\HyperTerminal |                |
| <u>F</u> ile: | cessories\HyperTerminal\CAPTURE.DIF        | <u>B</u> rowse |
|               | Start                                      | Cancel         |

- 10. Press the Browse key to choose the drive and directory where the file will be stored and also enter a file name ending in .DIF. Click Start.
- 11. Press and hold the communications (phone) key of the DP-9000 until it double-beeps. Release. The data will be sent to the computer and will flash down the HyperTerminal screen. When data transfer if complete, the DP-9000 will double-beep again. The screen shown will be similar to the one below.

| 🍓 DP-9000 - HyperTern                                                 | ninal               |            |        |      |     |         | _ 🗆 🗙      |
|-----------------------------------------------------------------------|---------------------|------------|--------|------|-----|---------|------------|
| <u>File E</u> dit <u>V</u> iew <u>C</u> all <u>T</u> r                | ansfer <u>H</u> elp |            |        |      |     |         |            |
| □≥ 23 ⊡                                                               | <u>6</u>            |            |        |      |     |         |            |
| V<br>0,-5.64<br>V<br>1,0<br>""<br>0,0<br>NA<br>0,0<br>NA<br>1,0<br>"" |                     |            |        |      |     |         | ×          |
| 0,0<br>NA<br>-1,0<br>EOD<br>-                                         |                     |            |        |      |     |         |            |
| Connected 0:01:23                                                     | Auto detect         | 9600 8-N-1 | SCROLL | CAPS | NUM | Capture | Print echo |

- 12. Select Capture Text from the Transfer menu and then click Stop.
- 13. Exit HyperTerminal. It is OK to disconnect the DP-9000 at this point.
- 14. Enter your spreadsheet program.

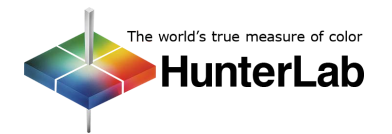

## **Applications Note**

15. Open the file as a DIF (data interchange format) file. Most programs (examples provided here are using Microsoft Excel 97) will automatically convert the .DIF file contents into a format usable to the spreadsheet. An example is shown below. For more information on the DIF conversion, consult the manual for your spreadsheet program.

| Look in: 🛛 💼 🖸                                                                                                    |                                                                                                    |                                                                                    |                          |                                                                                                    |                     |                                                                                             |                                                                                                    |                                                                                                    |                                                                                                    |
|----------------------------------------------------------------------------------------------------|----------------------------------------------------------------------------------------------------|------------------------------------------------------------------------------------|--------------------------|----------------------------------------------------------------------------------------------------|---------------------|---------------------------------------------------------------------------------------------|----------------------------------------------------------------------------------------------------|----------------------------------------------------------------------------------------------------|----------------------------------------------------------------------------------------------------|
|                                                                                                    | rived (D:)                                                                                                    |                                                                                    | -                        | 0 🔕 🖻                                                                                                    | 2+<br>0-0-<br>0-0-  |                                                                                             |                                                                                                    | 7                                                                                                    |                                                                                                    |
| Name                                                                                                    | Siz                                                                                                    | e Type                                                                             |                          |                                                                                                    |                     | Т                                                                                           | Modified                                                                                                    |                                                                                                    | Open                                                                                                    |
| GoldMine                                                                                                    |                                                                                                    | Folder                                                                             | r                        |                                                                                                    |                     |                                                                                             | 11/4/98 12:2                                                                                                    |                                                                                                    | <u>.</u>                                                                                                    |
| 🚞 Html                                                                                                    |                                                                                                    | Folder                                                                             | r                        |                                                                                                    |                     |                                                                                             | 10/14/98 3:5                                                                                                    | is                                                                                                    | Cancel                                                                                                    |
| 📄 Progloss                                                                                                    |                                                                                                    | Folder                                                                             | r                        |                                                                                                    |                     |                                                                                             | 5/3/99 2:02                                                                                                    | PI AG                                                                                                    | dvanced                                                                                                    |
| Dexr 📄 Qpxr                                                                                                    |                                                                                                    | Folder                                                                             | r                        |                                                                                                    |                     |                                                                                             | 7/23/96 9:49                                                                                                    | •   <del></del>                                                                                                    |                                                                                                    |
| Dispxe                                                                                                    |                                                                                                    | Folder                                                                             | r                        |                                                                                                    |                     | 1                                                                                           | 3/13/98 3:12                                                                                                    | 21                                                                                                    |                                                                                                    |
| Unihelp                                                                                                    |                                                                                                    | Folder                                                                             | r<br>                    |                                                                                                    |                     |                                                                                             | 1/11/99 8:52<br>:/a/oo 10:45                                                                                                    |                                                                                                    |                                                                                                    |
| Wipword                                                                                                    |                                                                                                    | Folder                                                                             | r<br>v                   |                                                                                                    |                     |                                                                                             | 2/22/06 0/53<br>7/22/06 0/53                                                                                                    |                                                                                                    |                                                                                                    |
| Santure.dif                                                                                                    |                                                                                                    | 18 KB Micros                                                                       | soft Excel [             | )ata Intercha                                                                                                    | nge Forma           | t i                                                                                         | 5/21/99 3:04                                                                                                    |                                                                                                    |                                                                                                    |
|                                                                                                    | _                                                                                                    |                                                                                    |                          |                                                                                                    |                     |                                                                                             |                                                                                                    | <u> </u>                                                                                                    |                                                                                                    |
|                                                                                                    |                                                                                                    |                                                                                    |                          |                                                                                                    |                     | _                                                                                           |                                                                                                    | _                                                                                                    |                                                                                                    |
| Find files that matc                                                                                                    | h these search                                                                                                    | n criteria:                                                                        |                          |                                                                                                    | . —                 | _                                                                                           |                                                                                                    |                                                                                                    |                                                                                                    |
| -ile <u>n</u> ame:                                                                                                    |                                                                                                    |                                                                                    | '                        | ext or proper                                                                                                    | cy:                 |                                                                                             |                                                                                                    | <u> </u>                                                                                                    | <u>Fi</u> na Now                                                                                                    |
| Files of type: Data                                                                                                    | a Interchange I                                                                                                    | Format (*.dif)                                                                     | ▼ L                      | ast <u>m</u> odified:                                                                                                    | any ti              | me                                                                                          |                                                                                                    | ▼ Ne                                                                                                    | e <u>w</u> Search                                                                                                    |
| 1 file(s) found.                                                                                                    |                                                                                                    |                                                                                    |                          |                                                                                                    | _                   |                                                                                             |                                                                                                    |                                                                                                    |                                                                                                    |
|                                                                                                    |                                                                                                    |                                                                                    |                          | -                                                                                                    |                     |                                                                                             |                                                                                                    |                                                                                                    |                                                                                                    |
|                                                                                                    |                                                                                                    |                                                                                    |                          |                                                                                                    |                     |                                                                                             |                                                                                                    |                                                                                                    |                                                                                                    |
|                                                                                                    |                                                                                                    |                                                                                    |                          | V                                                                                                    |                     |                                                                                             |                                                                                                    |                                                                                                    |                                                                                                    |
| M                                                                                                    | - Carlor                                                                                                    | - 416                                                                              |                          | •                                                                                                    |                     |                                                                                             |                                                                                                    |                                                                                                    |                                                                                                    |
| MICIOSOIL EX                                                                                                    | cer - Capture                                                                                                    | e.air                                                                              |                          |                                                                                                    |                     | _                                                                                           |                                                                                                    |                                                                                                    |                                                                                                    |
| Eile Edit <u>V</u>                                                                                                    | iew <u>I</u> nsert i                                                                                                    | F <u>o</u> rmat <u>T</u> ools                                                      | <u>D</u> ata <u>W</u> ir | ndow <u>H</u> elp                                                                                                    |                     |                                                                                             |                                                                                                    |                                                                                                    | <u>– 6 ×</u>                                                                                                    |
| 🗅 🚄 🖶 🤞                                                                                                    | 🗟 🐧 💱                                                                                                    | 👗 🖻 💼 🖞                                                                            | ダ 🖂 -                    | - Cii - 🍓                                                                                                    | , 😤 Σ               | : ,                                                                                         | f≈ ੈ Z                                                                                                    | / 🛍 🔮                                                                                                    | 2                                                                                                    |
| Arial                                                                                                    | - 10                                                                                                    | • B I                                                                              | u ≣                      |                                                                                                    | - 1                 |                                                                                             |                                                                                                    |                                                                                                    |                                                                                                    |
| 1                                                                                                    |                                                                                                    |                                                                                    |                          | = = 혐                                                                                                    | \$\$ 9              | 6                                                                                           | , .00 E                                                                                                    | 🔄 + 🕭 +                                                                                                    | A - 7                                                                                                    |
| A1                                                                                                    | •                                                                                                    | = 1/1/2000                                                                         | <u> </u>                 | 흔 큰 변                                                                                                    | \$ \$               | 6                                                                                           | , •.0<br>.00                                                                                                    | 🔄 • 🕭 •                                                                                                    | <u>A</u> - ?                                                                                                    |
| A1                                                                                                    | B                                                                                                    | = 1/1/2000<br>C                                                                    | <br>D                    | 템 프 프<br>E                                                                                                    | 9 <b>\$6 %</b><br>F | 6                                                                                           | , E                                                                                                    | <u></u> <b>- ⊘</b> -<br>H                                                                                                    | <u>A</u> -                                                                                                    |
| A1 A1 A 1/1/00                                                                                                    | B<br>0:01:52                                                                                                    | = 1/1/2000<br>C 1                                                                  |                          |                                                                                                    | <b>\$ 9</b><br>F    | 2                                                                                           | <b>, :</b> .0 []<br>G<br>AV/1                                                                                                    | 🔄 🕶 🕭 🗸<br>H<br>Rdab                                                                                                    | ▲ -<br>#\                                                                                                    |
| A1<br>A<br>1 1/1/00<br>2 1/1/00                                                                                                    | B<br>0:01:52<br>0:01:56                                                                                                    | = 1/1/2000<br>C<br>1<br>1                                                          | _   _<br>]<br>           |                                                                                                    | <b>9 \$6 %</b><br>F | 2<br>2                                                                                      | <b>, :</b> [<br>G<br>AV/1<br>1/1                                                                                                    | H<br>Rdab<br>Rdab                                                                                                    | ▲ -<br>#\\<br>8                                                                                                    |
| A1<br>A<br>1 1/1/00<br>2 1/1/00<br>3 17/05/1995                                                                                                    | B<br>0:01:52<br>0:01:56<br>14:20:50                                                                                                    | = 1/1/2000<br>C<br>1<br>1<br>1<br>1                                                | _  ]<br>D                |                                                                                                    | <b>9 \$6 %</b><br>F | 2<br>2<br>2                                                                                 | G<br>G<br>AV/1<br>1/1<br>AV/1                                                                                                    | H<br>Rdab<br>Rdab<br>Lab                                                                                                    | ▲ -<br>#\\<br>#\\<br>#\\                                                                                                    |
| A1<br>A<br>1 1/1/00<br>2 1/1/00<br>3 17/05/1995<br>4 17/05/1995                                                                                                    | B<br>0:01:52<br>0:01:56<br>14:20:50<br>14:21:04                                                                                                    | = 1/1/2000<br>C 1<br>1<br>1<br>1<br>1                                              | _   _                    |                                                                                                    | F 9                 | 2<br>2<br>2<br>2                                                                            | G<br>AV/1<br>1/1<br>AV/1<br>1/1                                                                                                    | H<br>Rdab<br>Rdab<br>Lab<br>Lab                                                                                                    | ▲ -<br>#<br>#<br>8<br>#<br>8                                                                                                    |
| A1<br>A<br>1 1/1/00<br>2 1/1/00<br>3 17/05/1995<br>4 17/05/1995<br>5 17/05/1995                                                                                                    | B<br>0:01:52<br>0:01:56<br>14:20:50<br>14:21:04<br>14:21:14                                                                                                    | = 1/1/2000<br>C 1<br>1<br>1<br>1<br>1<br>1<br>1<br>1                               |                          |                                                                                                    | F                   | 2<br>2<br>2<br>2<br>2<br>2                                                                  | <b>G</b><br>AV/1<br>1/1<br>AV/1<br>1/1<br>1/1<br>1/1                                                                                                    | H<br>Rdab<br>Rdab<br>Lab<br>Lab<br>Lab                                                                                                    | ▲ -<br>#\/<br>#\/<br>8<br>#\/<br>8<br>8                                                                                         |
| A1<br>A<br>1 1/1/00<br>2 1/1/00<br>3 17/05/1995<br>4 17/05/1995<br>5 17/05/1995<br>6 17/05/1995                                                                                                    | B<br>0:01:52<br>0:01:56<br>14:20:50<br>14:21:04<br>14:21:14<br>14:21:40                                                                                                    | = 1/1/2000<br>C<br>1<br>1<br>1<br>1<br>1<br>1<br>1<br>1<br>1                       |                          |                                                                                                    | F                   | 2<br>2<br>2<br>2<br>2<br>2<br>2                                                             | <b>g</b><br>AV/1<br>1/1<br>AV/1<br>1/1<br>1/1<br>1/1<br>1/1                                                                                                    | H<br>Rdab<br>Rdab<br>Lab<br>Lab<br>Lab<br>Lab                                                                                                    | ▲ -<br>#\/<br>#\/<br>8<br>#\/<br>8<br>8                                                                                         |
| A1<br>A<br>1 1/1/00<br>2 1/1/00<br>3 17/05/1995<br>4 17/05/1995<br>6 17/05/1995<br>7 17/05/1995<br>9 17/05/1995<br>9 17/05/1995<br>17/05/1995                                                                                                    | ▼<br>B<br>0:01:52<br>0:01:56<br>14:20:50<br>14:21:04<br>14:21:14<br>14:21:40<br>14:21:50                                                                                                    | = 1/1/2000<br>C<br>1<br>1<br>1<br>1<br>1<br>1<br>1<br>1<br>1                       |                          |                                                                                                    | F F                 | 222222222                                                                                   | <b>G</b><br>AV/1<br>1/1<br>AV/1<br>1/1<br>1/1<br>1/1<br>1/1<br>1/1                                                                                                    | H<br>Rdab<br>Rdab<br>Lab<br>Lab<br>Lab<br>Lab<br>Lab                                                                                                    | ▲ -<br>#\↓<br>#\↓<br>8<br>#↓<br>8<br>8<br>8<br>8<br>8                                                                           |
| A1<br>1 1/1/00<br>2 1/1/00<br>3 17/05/1995<br>4 17/05/1995<br>5 17/05/1995<br>6 17/05/1995<br>8 17/05/1995<br>8 17/05/1995<br>9 17/05/1995                                                                                                    | ▼<br>B<br>0:01:52<br>0:01:56<br>14:20:50<br>14:21:04<br>14:21:14<br>14:21:40<br>14:21:50<br>14:22:14<br>14:22:14<br>14:22:14                                                                                                    | = 1/1/2000<br>C<br>1<br>1<br>1<br>1<br>1<br>1<br>1<br>1<br>1<br>1<br>1             |                          |                                                                                                    | F F                 | 222222222222222222222222222222222222222                                                     | <b>G</b><br>AV/1<br>1/1<br>AV/1<br>1/1<br>1/1<br>1/1<br>1/1<br>1/1<br>1/1<br>1/1                                                                                                    | H<br>Rdab<br>Rdab<br>Lab<br>Lab<br>Lab<br>Lab<br>Lab<br>Lab                                                                                                    | ▲ -<br>#↓<br>#↓<br>8<br>#↓<br>8<br>8<br>8<br>8<br>8<br>8<br>8<br>8<br>8<br>8<br>8<br>8<br>8<br>8                                |
| A1<br>A 1/1/00<br>2 1/1/00<br>3 17/05/1995<br>5 17/05/1995<br>6 17/05/1995<br>8 17/05/1995<br>8 17/05/1995<br>9 17/05/1995<br>9 17/05/1995                                                                                                    | ▼<br>B<br>0:01:52<br>0:01:56<br>14:20:50<br>14:21:04<br>14:21:14<br>14:21:40<br>14:21:50<br>14:22:14<br>14:22:30<br>14:22:30                                                                                                    | = 1/1/2000<br>C 1<br>1<br>1<br>1<br>1<br>1<br>1<br>1<br>1<br>1<br>1<br>1           |                          |                                                                                                    | F                   | 222222222222222222222222222222222222222                                                     | G<br>AV/1<br>1/1<br>AV/1<br>1/1<br>1/1<br>1/1<br>1/1<br>1/1<br>1/1<br>1/1<br>1/1<br>1/1                                                                                                    | H<br>Rdab<br>Rdab<br>Lab<br>Lab<br>Lab<br>Lab<br>Lab<br>Lab<br>Lab<br>Lab                                                                                                    | ▲ -<br>#\\-<br>8<br>#\\-<br>8<br>8<br>8<br>8<br>8<br>8<br>8<br>8<br>8<br>8<br>8<br>8<br>8<br>8<br>8<br>8<br>8<br>8              |
| A1<br>A<br>1 1/1/00<br>2 1/1/00<br>3 17/05/1995<br>5 17/05/1995<br>6 17/05/1995<br>8 17/05/1995<br>8 17/05/1995<br>9 17/05/1995<br>17/05/1995<br>9 17/05/1995<br>9 17/05/1995                                                                                                    | ■<br>B<br>0:01:52<br>0.01:56<br>14:20:50<br>14:21:04<br>14:21:14<br>14:21:40<br>14:21:50<br>14:22:14<br>14:22:30<br>14:22:41<br>14:22:42<br>14:22:42<br>1 | = 1/1/2000<br>C<br>1<br>1<br>1<br>1<br>1<br>1<br>1<br>1<br>1<br>1<br>1<br>1<br>1   |                          |                                                                                                    | F                   | 2<br>2<br>2<br>2<br>2<br>2<br>2<br>2<br>2<br>2<br>2<br>2<br>2<br>2<br>2<br>2<br>2<br>2<br>2 | G<br>AV/1<br>1/1<br>AV/1<br>1/1<br>1/1<br>1/1<br>1/1<br>1/1<br>1/1<br>1/1<br>1/1<br>1/1                                                                                                    | H<br>Rdab<br>Rdab<br>Lab<br>Lab<br>Lab<br>Lab<br>Lab<br>Lab<br>Lab                                                                                                    | ▲ -<br>#\\-<br>#\\-<br>8<br>#\\<br>8<br>8<br>6<br>8<br>8<br>6<br>8<br>8<br>8<br>8<br>8                                          |
| A1<br>A<br>1 1/1/00<br>2 1/1/00<br>3 17/05/1999<br>5 17/05/1999<br>6 17/05/1999<br>8 17/05/1999<br>8 17/05/1999<br>9 17/05/1999<br>10 17/05/1999<br>11 24/05/1999                                                                                                    | ▼<br>B<br>0:01:52<br>0:01:56<br>14:20:50<br>14:21:04<br>14:21:40<br>14:21:40<br>14:22:42<br>14:22:42<br>14:22:42<br>11:03:00<br>14:22:42                                                                                                    | = 1/1/2000<br>C 1<br>1<br>1<br>1<br>1<br>1<br>1<br>1<br>1<br>1<br>1<br>1<br>1<br>1 |                          |                                                                                                    | F                   |                                                                                             | <b>G</b><br>AV/1<br>1/1<br>AV/1<br>1/1<br>1/1<br>1/1<br>1/1<br>1/1<br>1/1<br>1/1<br>1/1<br>1/1                                                                                                    | H<br>Rdab<br>Rdab<br>Lab<br>Lab<br>Lab<br>Lab<br>Lab<br>Lab<br>Lab<br>Lab<br>Lab                                                                                                    | ▲ -<br>#\\-<br>#\\-<br>8<br>#\\-<br>8<br>8<br>6<br>8<br>6<br>8<br>8<br>6<br>8<br>8<br>8<br>8<br>8<br>8<br>8<br>8<br>8<br>8<br>8 |
| A1<br>A<br>1 1/1/00<br>2 1/1/00<br>3 17/05/1999<br>4 17/05/1999<br>5 17/05/1999<br>6 17/05/1999<br>9 17/05/1999<br>9 17/05/1999<br>10 17/05/1999<br>11 24/05/1999<br>12 24/05/1999                                                                                                    | ▼<br>B<br>0.01:52<br>0:01:56<br>14:20:50<br>14:21:04<br>14:21:04<br>14:21:40<br>14:22:10<br>14:22:10<br>14:22:10<br>14:22:30<br>14:22:30<br>14:22:42<br>11:03:00<br>11:03:42<br>11:03:42                                                                                                    | = 1/1/2000<br>C<br>1<br>1<br>1<br>1<br>1<br>1<br>1<br>1<br>1<br>1<br>1<br>1<br>1   |                          |                                                                                                    | F                   |                                                                                             | <b>g 4</b> V/1<br>1/1<br>1/1<br>1/1<br>1/1<br>1/1<br>1/1<br>1/1<br>1/1<br>1/1                                                                                                    | H<br>Rdab<br>Rdab<br>Lab<br>Lab<br>Lab<br>Lab<br>Lab<br>Lab<br>Lab<br>Lab<br>Lab<br>L                                                                                                    | ▲ -<br>#\\<br>8<br>#\\<br>8<br>8<br>8<br>8<br>8<br>8<br>8<br>8<br>8<br>8<br>8<br>8<br>8<br>8<br>8                               |
| A1<br>A<br>1 1/1/00<br>2 1/1/00<br>3 17/05/1999<br>4 17/05/1999<br>5 17/05/1999<br>7 17/05/1999<br>8 17/05/1999<br>9 17/05/1999<br>9 17/05/1999<br>10 17/05/1999<br>11 24/05/1999<br>12 24/05/1999<br>13 24/05/1999<br>14 24/05/1999<br>14 24/05/1999<br>14 24/05/1999<br>15 24/05/1999<br>16 24/05/1999<br>17 24/05/1999<br>17 24/05/199<br>17 24/05/199<br>17 24/05/19<br>17 24/05/19<br>17                                                                                                    | ■           B           0.01:52           0:01:56           14:20:50           14:21:04           14:21:14           14:21:50           14:22:30           14:22:32           11:03:00           11:03:42           11:03:42                                                                                                    | = 1/1/2000<br>C<br>1<br>1<br>1<br>1<br>1<br>1<br>1<br>1<br>1<br>1<br>1<br>1<br>1   |                          |                                                                                                    | F                   |                                                                                             | 5         588         E           G         AV/1         1/1           1/1         AV/1         1/1           1/1         1/1         1/1           1/1         1/1         1/1           1/1         1/1         1/1           1/1         1/1         1/1           1/1         1/1         1/1           1/1         1/1         1/1           1/1         1/1         1/1           1/1         1/1         1/1            | H<br>Rdab<br>Rdab<br>Lab<br>Lab<br>Lab<br>Lab<br>Lab<br>Lab<br>Lab<br>Lab<br>Lab<br>L                                                                                                    | ▲ -<br>#\\<br>#\\<br>8<br>#\\<br>8<br>8<br>8<br>8<br>8<br>8<br>8<br>8<br>8<br>8<br>8<br>8<br>8                                  |
| A1<br>A<br>1 1/1/00<br>2 1/1/00<br>3 17/05/1995<br>5 17/05/1995<br>5 17/05/1995<br>7 17/05/1995<br>8 17/05/1995<br>9 17/05/1995<br>10 17/05/1995<br>11 24/05/1995<br>12 24/05/1995<br>13 24/05/1995<br>14 24/05/1995                                                                                                    | ■<br>B<br>0:01:52<br>0:01:56<br>14:20:50<br>14:21:04<br>14:21:14<br>14:21:40<br>14:21:50<br>14:22:14<br>14:22:42<br>11:03:00<br>11:03:42<br>11:03:46<br>11:03:50                                                                                                    | = 1/1/2000<br>C 1<br>1<br>1<br>1<br>1<br>1<br>1<br>1<br>1<br>1<br>1<br>1<br>1<br>1 |                          |                                                                                                    | F F                 |                                                                                             | <b>G</b><br>AV/1<br>1/1<br>AV/1<br>1/1<br>1/1<br>1/1<br>1/1<br>1/1<br>1/1<br>1/1<br>1/1<br>1/1                                                                                                    | •     Image: Constraint of the second state of the second state of the second st | ▲ •<br>#∿•<br>8<br>#*↓<br>8<br>8<br>8<br>8<br>8<br>8<br>8<br>8<br>8<br>8<br>8<br>8<br>8<br>8<br>8<br>8<br>8<br>8<br>8           |
| A1<br>A 1 /1/100<br>2 1/1/00<br>3 17/05/1995<br>4 17/05/1995<br>5 17/05/1995<br>6 17/05/1995<br>9 17/05/1995<br>9 17/05/1995<br>10 17/05/1995<br>11 24/05/1995<br>11 24/05/1995<br>12 24/05/1995<br>13 24/05/1995<br>14 24/05/1995<br>14 24/05/1995<br>15 24/05/1995<br>16 24/05/1995<br>17 24/05/1995<br>17 24/05/1995<br>18 24/05/1995<br>19 24/05/1995<br>19 24/05/1995<br>10 24/05/1995<br>10 24/05/1995<br>10 24/05/1995<br>10 24/05/1995<br>10 24/05/1995<br>10 24/05/1995<br>10 24/05/1995<br>11 24/05/1995<br>11 24/05/1995<br>12 24/05/1995<br>13 24/05/1995<br>14 24/05/1995<br>14 24/05/1995<br>14 24/05/1995<br>15 24/05/1995<br>16 24/05/1995<br>17 24/05/1995<br>17 24/05/195<br>17 24/05/195<br>17 24/05/19 | ■<br>B<br>0:01:52<br>0:01:56<br>14:20:50<br>14:21:04<br>14:21:14<br>14:21:40<br>14:22:40<br>14:22:42<br>11:03:02<br>11:03:42<br>11:03:50<br>11:03:50<br>11:03:50<br>11:03:50                                                                                                    | = 1/1/2000<br>C<br>1<br>1<br>1<br>1<br>1<br>1<br>1<br>1<br>1<br>1<br>1<br>1<br>1   |                          | E         E           C         C           C         C | F F                 |                                                                                             | <b>G</b><br>AV/1<br>1/1<br>AV/1<br>1/1<br>1/1<br>1/1<br>1/1<br>1/1<br>1/1<br>1/1<br>1/1<br>1/1                                                                                                    | H<br>Rdab<br>Rdab<br>Lab<br>Lab<br>Lab<br>Lab<br>Lab<br>Lab<br>Lab<br>Lab<br>Lab<br>L                                                                                                    | ▲ -<br>#\\-<br>#\\-<br>8<br>8<br>6<br>8<br>8<br>6<br>8<br>8<br>8<br>8<br>8<br>8<br>8<br>8<br>8<br>8<br>8<br>8<br>8              |
| A1<br>A<br>1 1/1/00<br>2 1/1/00<br>3 17/05/1999<br>4 17/05/1999<br>5 17/05/1999<br>6 17/05/1999<br>8 17/05/1999<br>9 17/05/1999<br>10 17/05/1999<br>11 24/05/1999<br>12 24/05/1999<br>13 24/05/1999<br>14 24/05/1999<br>15 24/05/1999<br>16 24/05/1999                                                                                                    | ▼<br>B<br>0:01:52<br>0:01:56<br>14:20:50<br>14:21:04<br>14:21:40<br>14:21:40<br>14:22:14<br>14:22:14<br>14:22:14<br>14:22:14<br>14:22:14<br>14:22:42<br>11:03:00<br>11:03:46<br>11:03:50<br>11:03:52<br>11:04:02                                                                                                    | = 1/1/2000<br>C<br>1<br>1<br>1<br>1<br>1<br>1<br>1<br>1<br>1<br>1<br>1<br>1<br>1   |                          | E<br>C<br>C<br>C<br>C<br>C<br>C<br>C<br>C<br>C<br>C<br>C<br>C<br>C<br>C<br>C<br>C<br>C<br>C<br>C                                                                                                    | F                   |                                                                                             | <b>G</b><br>AV/1<br>1/1<br>AV/1<br>1/1<br>1/1<br>1/1<br>1/1<br>1/1<br>1/1<br>1/1<br>1/1<br>1/1                                                                                                    | H<br>Rdab<br>Rdab<br>Lab<br>Lab<br>Lab<br>Lab<br>Lab<br>Lab<br>Lab<br>Lab<br>Lab<br>L                                                                                                    | ▲<br>#\\<br>#\\<br>8<br>#\\<br>8<br>8<br>8<br>8<br>8<br>8<br>8<br>8<br>8<br>8<br>8<br>8<br>8                                    |
| A1<br>A<br>1 1/1/00<br>2 1/1/00<br>3 17/05/1999<br>5 17/05/1999<br>5 17/05/1999<br>6 17/05/1999<br>9 17/05/1999<br>9 17/05/1999<br>10 17/05/1999<br>11 24/05/1999<br>12 24/05/1999<br>13 24/05/1999<br>14 24/05/1999<br>15 24/05/1999<br>16 24/05/1999<br>16 24/05/1999                                                                                                    | ♥<br>B<br>0:01:52<br>0:01:56<br>14:20:50<br>14:21:04<br>14:21:40<br>14:21:40<br>14:22:14<br>14:22:30<br>14:22:42<br>11:03:00<br>11:03:42<br>11:03:40<br>11:03:50<br>11:03:52<br>11:04:02<br>TURE                                                                                                    | = 1/1/2000<br>C<br>1<br>1<br>1<br>1<br>1<br>1<br>1<br>1<br>1<br>1<br>1<br>1<br>1   |                          | E<br>C<br>C<br>C<br>C<br>C<br>C<br>C<br>C<br>C<br>C<br>C<br>C<br>C<br>C<br>C<br>C<br>C<br>C<br>C                                                                                                    | F                   |                                                                                             | 5         5         6           AV/1         1/1           AV/1         1/1           AV/1         1/1           1/1         1/1           1/1         1/1           1/1         1/1           1/1         1/1           1/1         1/1           1/1         1/1           1/1         1/1           1/1         1/1           1/1         1/1           1/1         1/1           1/1         1/1           1/1         1/1 | H<br>Rdab<br>Rdab<br>Lab<br>Lab<br>Lab<br>Lab<br>Lab<br>Lab<br>Lab<br>Lab<br>Lab<br>L                                                                                                    | ▲<br>#₩<br>#₩<br>8<br>8<br>8<br>8<br>8<br>8<br>8<br>8<br>8<br>8<br>8<br>8<br>8<br>8<br>8<br>8<br>8                              |

For Additional Information Contact:

Technical Services Department Hunter Associates Laboratory, Inc. 11491 Sunset Hills Road Reston, Virginia 20190 Telephone: 703-471-6870 FAX: 703-471-4237 www.hunterlab.com

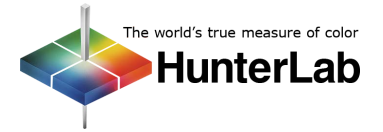